## EXERCISE

ŝ

素が

:3

10

In the following exercise, you will lock and unlock your workstation.

| 1. | Press CTRL+ALT+DELETE   | The Windows NT Security<br>dialog box appears. The<br>desktop no longer displays the<br>icons or the taskbar.                            |
|----|-------------------------|----------------------------------------------------------------------------------------------------|
| 2. | Choose Lock Workstation | The Workstation Locked<br>message box appears,<br>indicating that the workstation<br>can only be unlocked by you or<br>an administrator. |
| 3. | Press CTRL+ALT+DELETE   | The Unlock Workstation dialog                                                                                                    |

- 3. Press CTRL+ALT+DELETE The Unlock Workstation dia box appears.
- 4. In the Password text box, type *The password is entered.* your current password
- 5. Choose OK

The workstation is unlocked. The icons and the taskbar reappear on the desktop.

END